# Welcome to the Bedford Municipal Court eFiling Portal

The Bedford Municipal Court eFiling Guideline is intended for use as a quick reference for the preparation and easy entry of any eFiling. Please review the following User guide before using this application to file with the Court. It will help in assisting with any questions while proceeding through various screens.

The eFiler assumes the responsibilities of any filer as specified in the Bedford Municipal Court Local Rules. This includes, but is not limited to, timely filing, fee assessments, and identity protection. The Clerk of Court reserves the right to deny or revoke any eFiling participant or organization at any time.

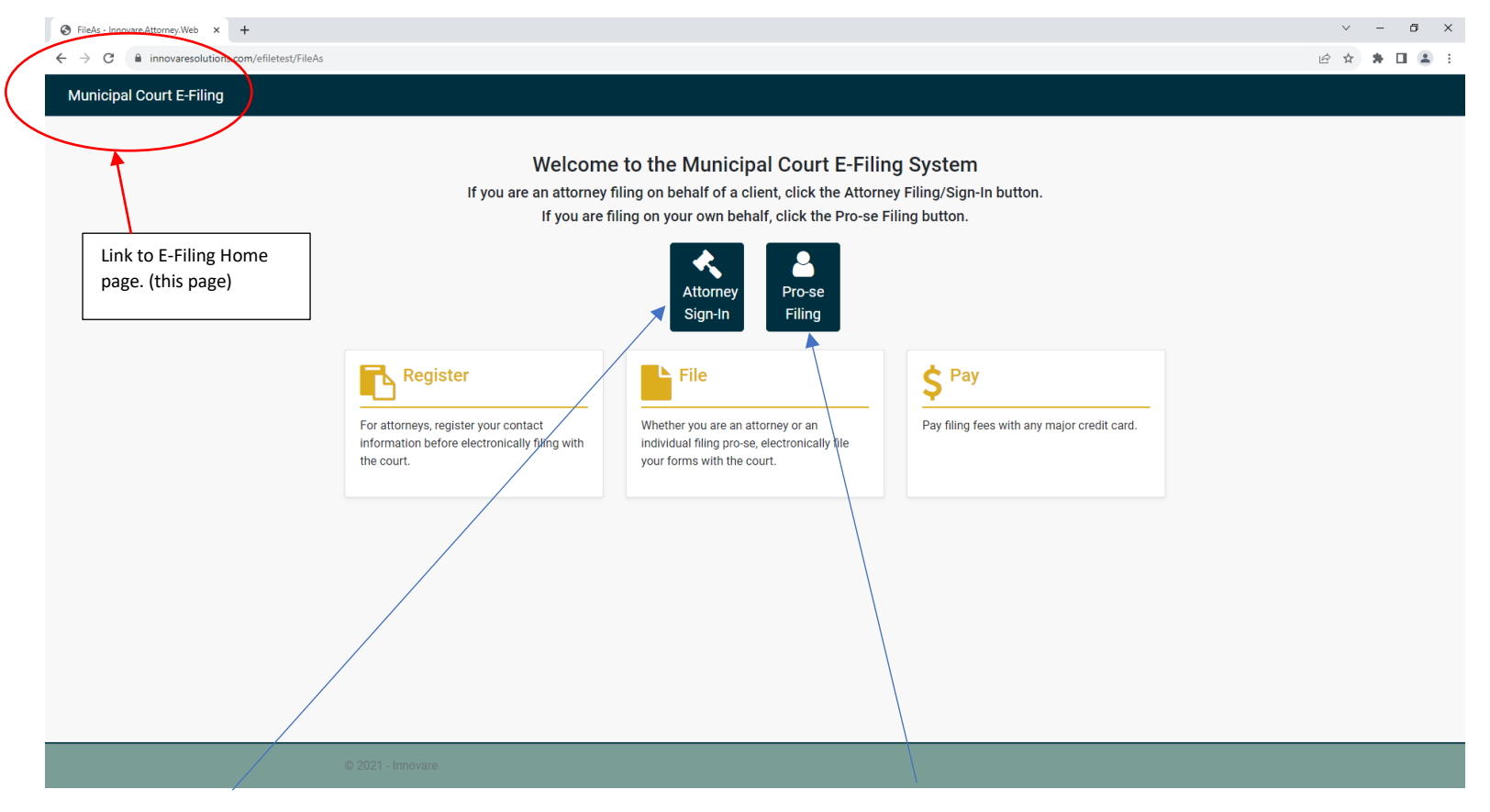

For Attorneys use the Attorney Sign-in. For all others filing under a Pro Se status, use the Pro Se Sign-in. Attorneys must be registered with the Court before eFiling can be accessed and used.

\*\* For Attorney registration information, skip to the last 3 pages and follow the instructions.

#### **Attorney eFiling**

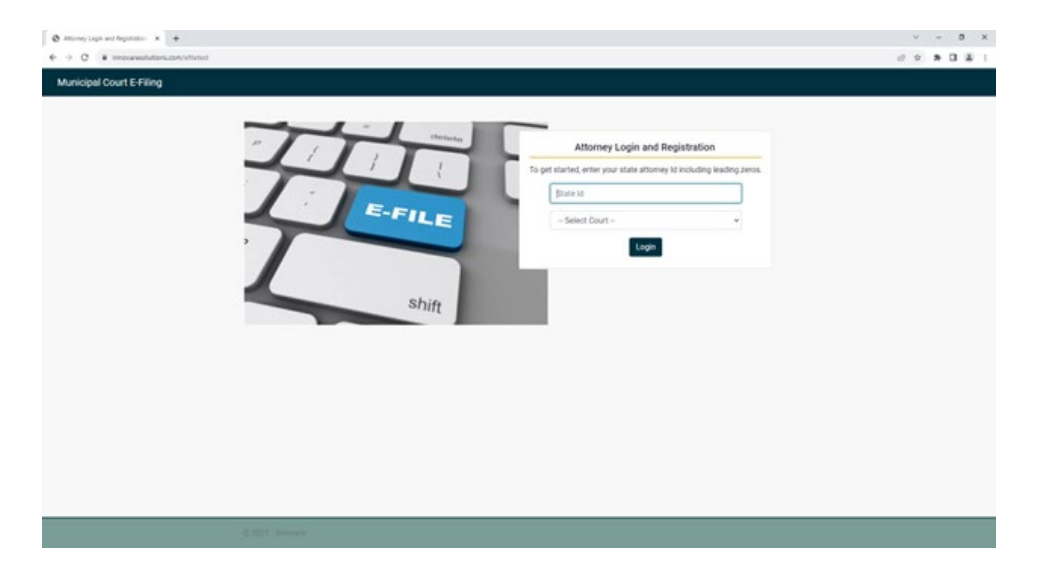

Enter your Attorney Registration StateID and click LOGIN

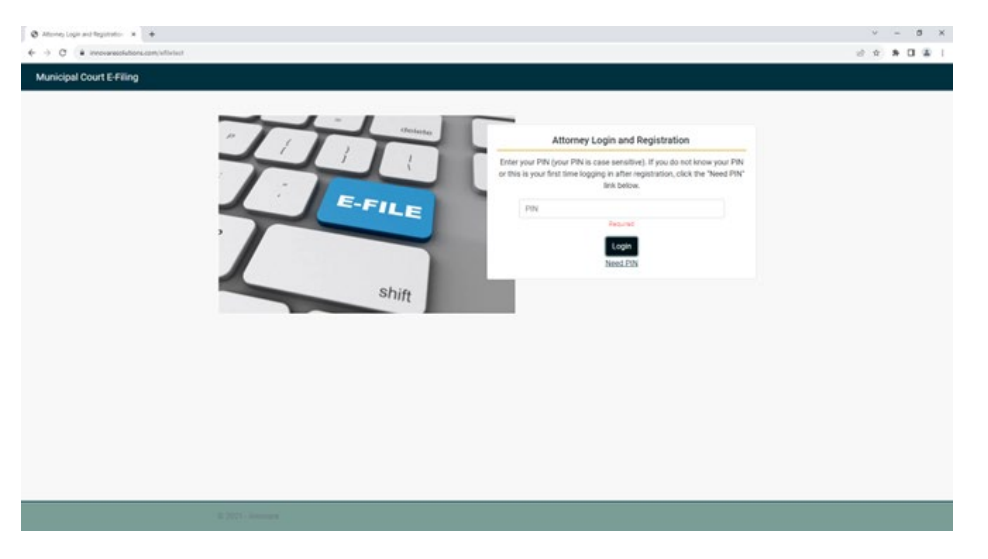

Next enter your PIN that your received once you registered with the Court and click LOGIN.

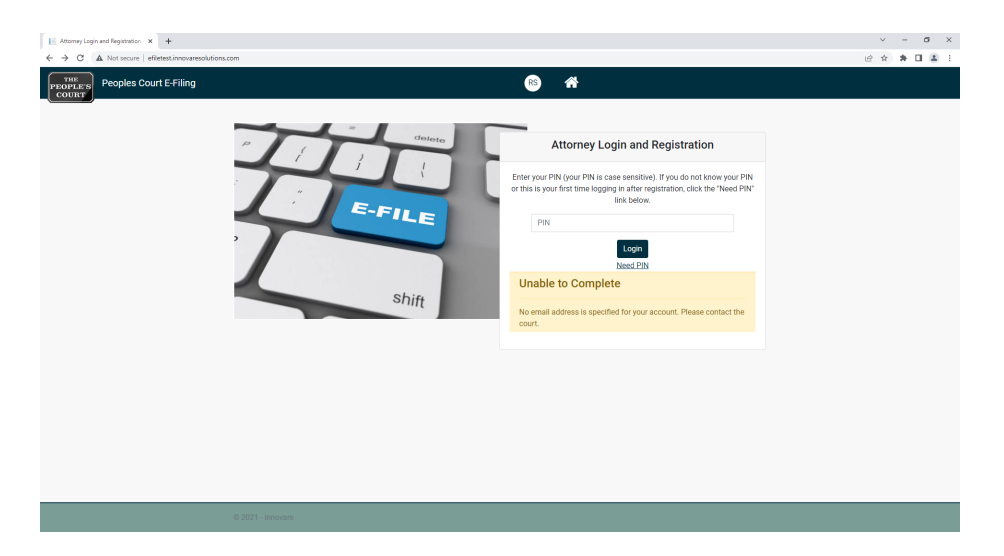

If you click on the NEED PIN link and no email address on file, you will need to add the email address to your registration.

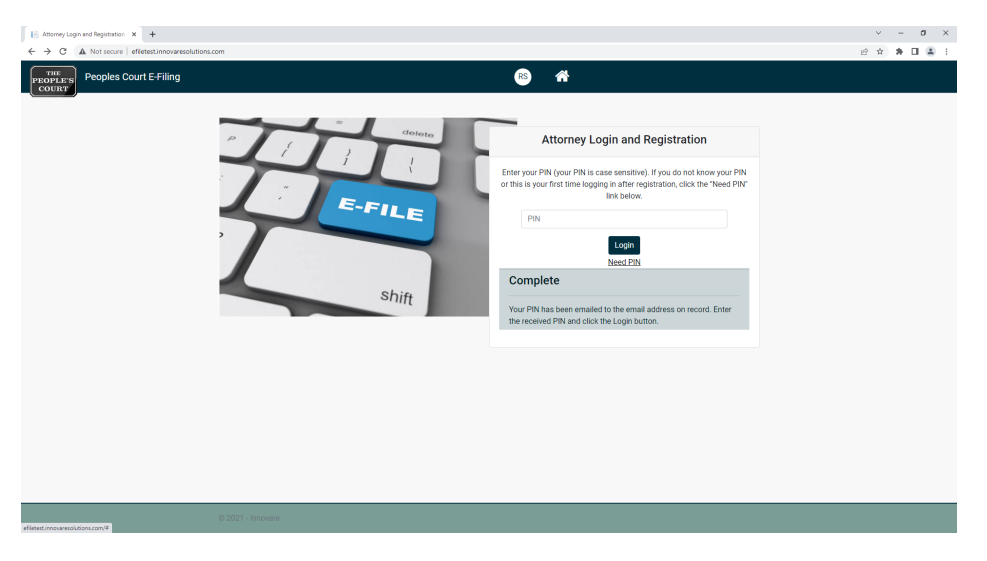

If your email address is on file, you will receive an email with your PIN number.

| S - Innovare.Attorney.Web × +                 | ✓ - Ø ×                           |
|-----------------------------------------------|-----------------------------------|
| ← → C                                         | e 🖈 🖬 🚨 :                         |
| Municipal Court E-Filing                      |                                   |
| Attorney E-Filing                             |                                   |
| Attorney Information                          | Type of Filing Returns you to the |
| Attorney Name                                 | Case Type* Courts website         |
| Test Address<br>Test City OH, 44444           | - Select - V                      |
| □ 216-555-1212<br>■ Attorney@emailaddress.com |                                   |
| Next Clear Close                              |                                   |
|                                               | Logout option                     |
|                                               |                                   |
|                                               |                                   |
|                                               |                                   |
|                                               |                                   |
| © 2021 - Innovare                             |                                   |

On a successful login you can now select the Case Type you are filing. Attorney information will be shown on the left side and Form types to be filed on the right side.

NEXT - To proceed

**CLEAR** – To reenter information

**CLOSE** – To return to eFiling Home page

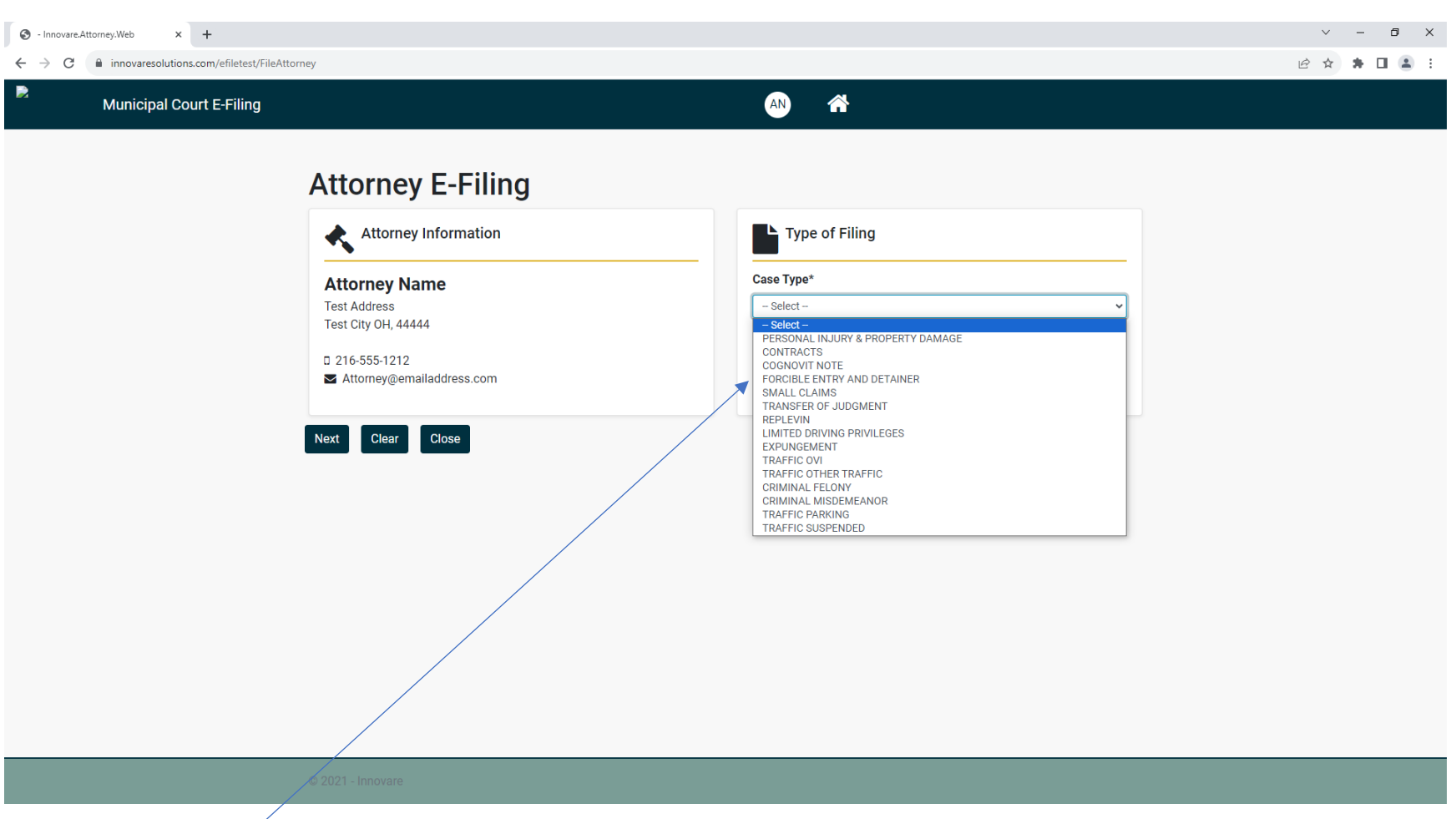

From the Case Type dropdown box select the Case Type you will be filing.

NEXT - To continue

**CLEAR** – To reenter information

**CLOSE** – To return to eFiling Home page

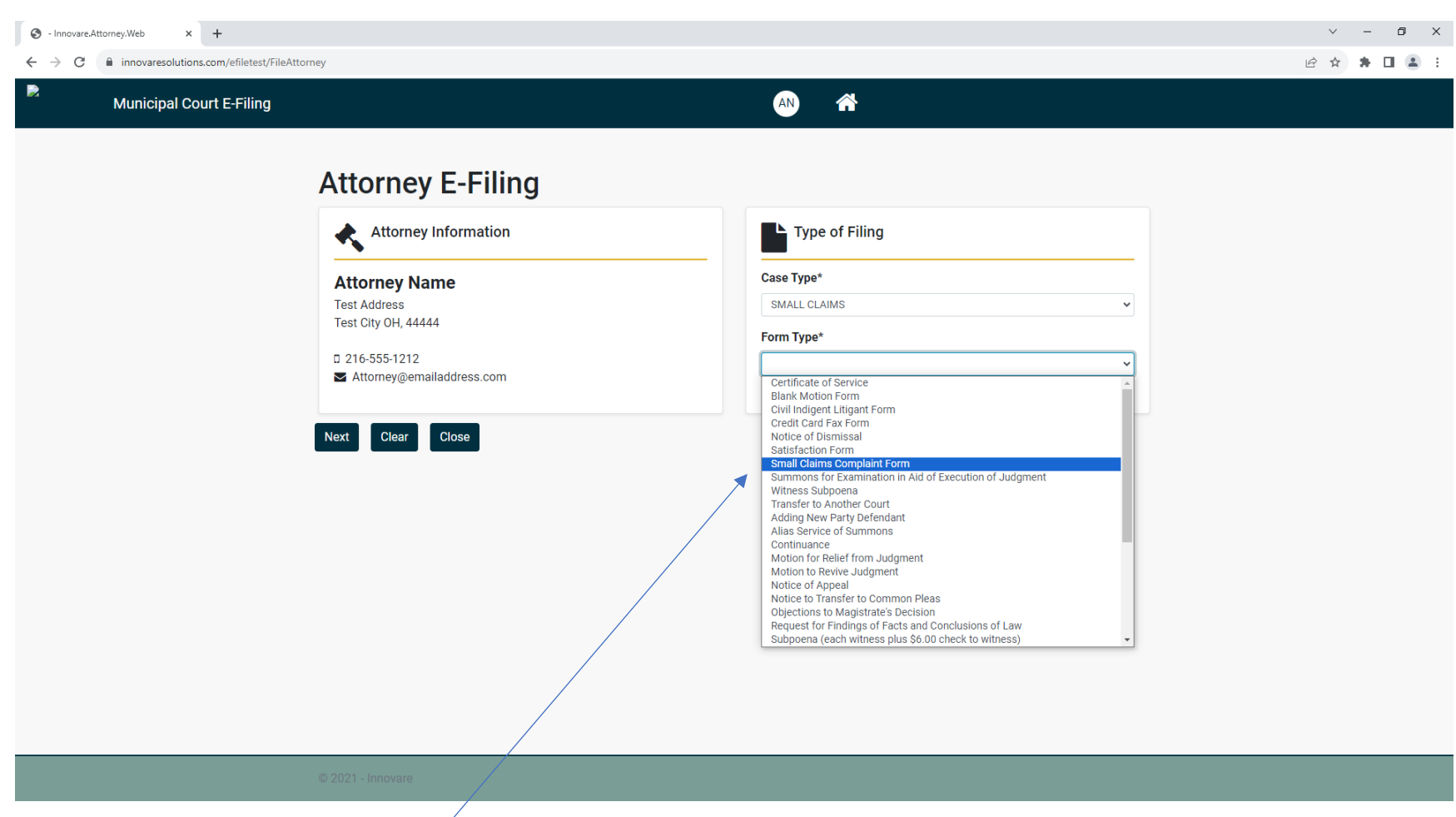

Once you enter the Case Type a Form Type dropdown box will appear to select the form you will be filing.

Use the **NEXT** button to continue.

| S - Innovare.Attorney.Web x +                                                                                                    |                                                                                                    | ~ - @ ×     |
|----------------------------------------------------------------------------------------------------|----------------------------------------------------------------------------------------------------|-------------|
| ← → C                                                                                                    |                                                                                                    | 🖻 🏚 🛱 🖬 💄 🗄 |
| Municipal Court E-Filing                                                                                                    | AN 🖀                                                                                                    |             |
| Attorney Information   Image: Control of the image: Control of the image: Contro | Type of Filing   Case Type*   SMALL CLAIMS   Form Type*   Small Claims Complaint Form   Additional Parties   Additional Copies |             |
|                                                                                                    |                                                                                                    |             |
| © 2021 - Innovare                                                                                                    |                                                                                                    |             |

Depending on what Form type you select additional information may appear for entry.

If a CASE NUMBER is shown, it is required and will need to be entered

If ADDITIONAL BANKs are needed the number will need to be entered

If ADDITIONAL COPIES or ADDITIONAL PAGES are needed, they will need to be entered

Click the **NEXT** button to continue.

| ③ - Innovare.Attorney.Web × + |                                             |                         |                                 |                        | v – Ö    |
|-------------------------------|---------------------------------------------|-------------------------|---------------------------------|------------------------|----------|
| ← → C                         | Selection?key=42831db6-860e-43f7-a007-4a9   | 2a757a2af               |                                 |                        | ie 🖈 🖬 😩 |
| Municipal Court E-Filing      |                                             |                         | AN 🕋                            |                        |          |
|                               |                                             |                         |                                 |                        |          |
|                               | E-Filing Service                            | Selection               |                                 |                        |          |
|                               |                                             |                         |                                 |                        |          |
|                               | Form Details                                |                         |                                 |                        | _        |
|                               | Attorney: Attorney Name Amount Due: \$80.00 |                         | Form Name: Small Claims Complai | nt Form                |          |
|                               |                                             |                         |                                 |                        |          |
|                               | Service Details                             |                         |                                 |                        |          |
|                               | Party Name                                  | Service Type            |                                 | Alias Service Required | _        |
|                               |                                             | ALIAS SERVICE - BAILIEE |                                 | ✓                      |          |
|                               |                                             |                         |                                 |                        |          |
|                               |                                             |                         |                                 |                        |          |
|                               | Previous Next Cancel                        |                         |                                 |                        |          |
|                               |                                             |                         |                                 |                        |          |
|                               |                                             |                         |                                 |                        |          |
|                               |                                             |                         |                                 |                        |          |
|                               |                                             |                         |                                 |                        |          |
|                               |                                             |                         |                                 |                        |          |
|                               |                                             |                         |                                 |                        |          |
|                               | © 2021 - Innovare                           |                         |                                 |                        |          |
|                               |                                             |                         |                                 |                        |          |

If a **SERVICE TYPE** is required this screen will appear. Enter the Party first and last name and select which service from the dropdown list. If Alias Service is required check the box.

NOTE: If there is a cost for filing this form as entered, the cost will appear in the Amount Due in RED

Once all information is entered you can :

**PREVIOUS** – to return to the previous page

**NEXT** – to proceed to the next screen

**CANCEL** – to return to the E-Filing Home page

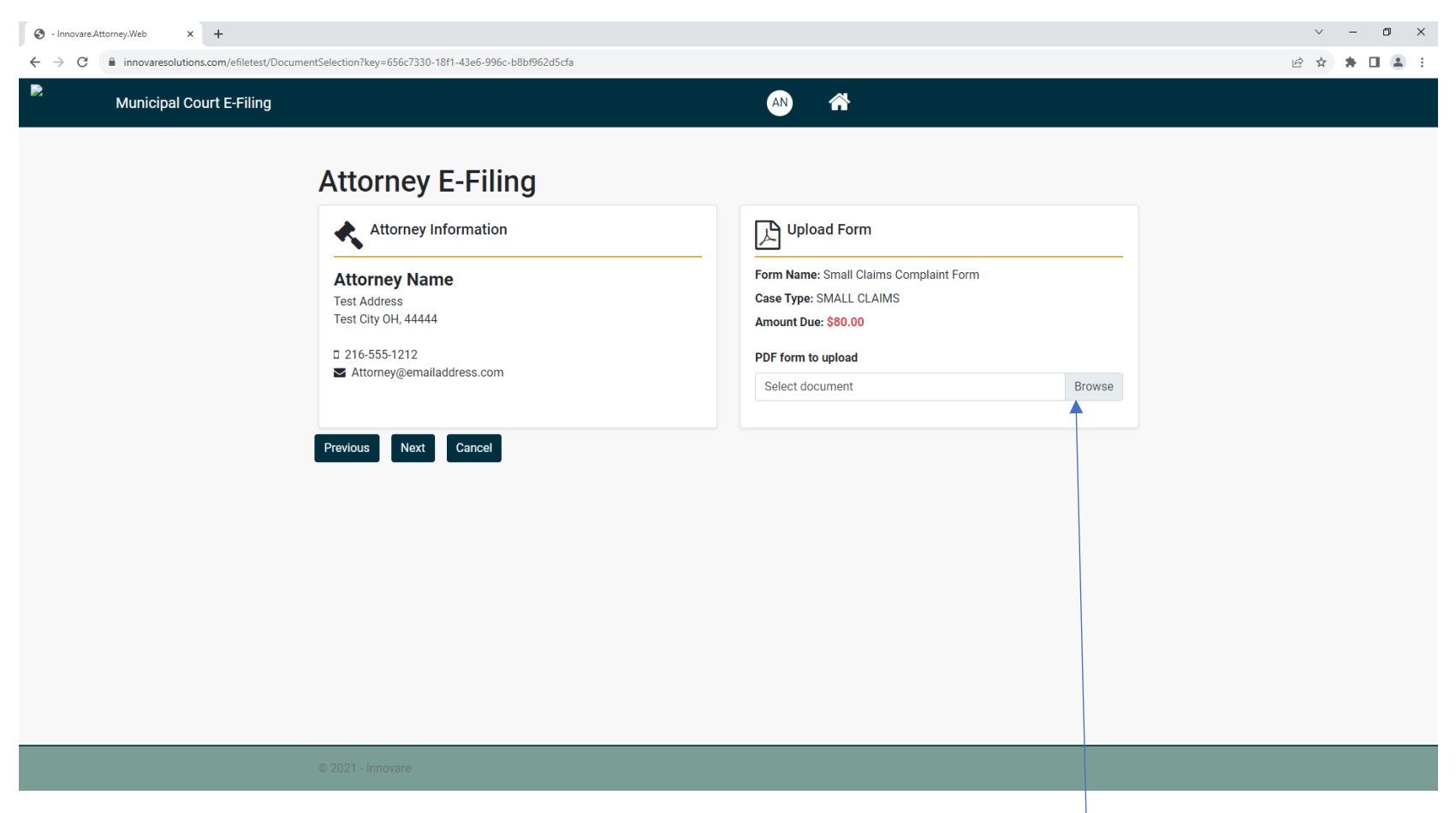

From this screen you can upload the filing document. <u>All filings MUST BE IN A .pdf FORMAT</u>. Use the Browse button to select which document you want to upload. If there is a cost associated with this filing, the cost for filing will be shown in RED. The size of the uploaded document <u>is limited</u> to a maximum of 20MB.

**PREVIOUS** – to return to the prior page

NEXT - to continue to the Payment and Upload process

CANCEL - to return to the E-Filing Home page

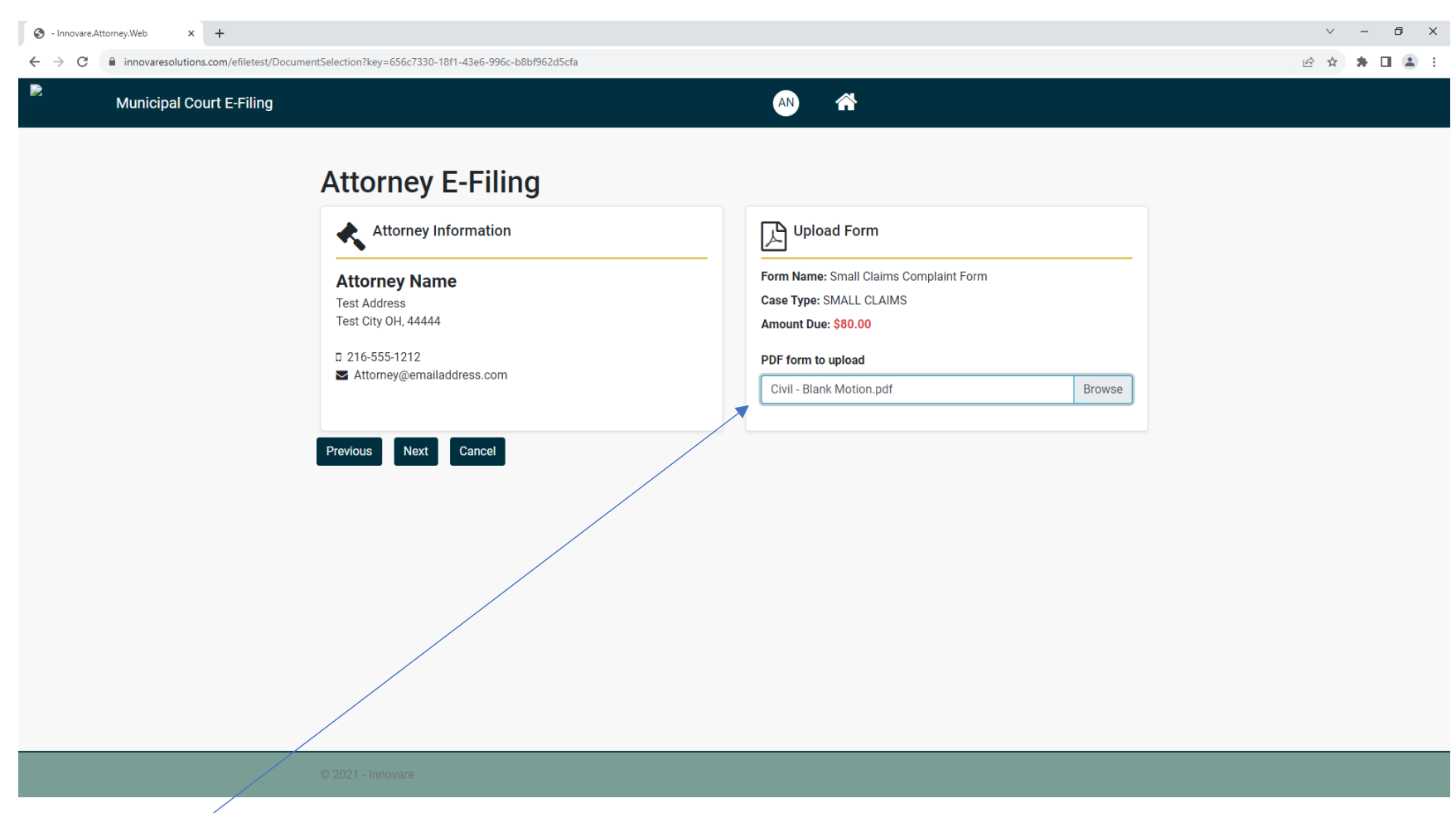

Once you select your document you can send your document to the Court.

PREVIOUS – to return to the prior page

**NEXT** – to send your document to the Court

CANCEL - to return to the E-Filing Home page

| 📄 - Innovare.Attorney.Web 🗙 🕇                                            |                                                                                                    |                                                                                               | ~ - Ø ×     |
|--------------------------------------------------------------------------|----------------------------------------------------------------------------------------------------|-----------------------------------------------------------------------------------------------|-------------|
| $\leftarrow$ $\rightarrow$ C ( A Not secure   efiletest.innovaresolution | s.com/Confirmation?key=0a864b8e-8ef6-4eab-969b-ed3df1a                                                                 | abac1c                                                                                        | 🕑 🌣 🛊 🖬 🚨 🗄 |
| Peoples Court E-Filing                                                   |                                                                                                    | AN A                                                                                          |             |
|                                                                          | E-File Confirmation<br>Your form has successfully been submi<br>Print this page and retain for your records. All filin | tted. A confirmation email has been sent.<br>gs will be recorded within 48 hours of approval. |             |
|                                                                          | Form Details                                                                                                    |                                                                                               |             |
|                                                                          | Form Name: Jury Trial Waiver                                                                                           | Case Type: CRIMINAL FELONY                                                                    |             |
|                                                                          | Attorney: Attorney Name                                                                                                | Case Number: 23CRA99999                                                                       |             |
|                                                                          | File Another Form Cancel                                                                                               |                                                                                               |             |
| efiletest.innovaresolutions.com/FileAttorney                             |                                                                                                    |                                                                                               |             |

If there are no associated costs for filing, once you successfully upload your document a confirmation page will appear. You can print this page for your records and a confirmation email will be sent to the email address on file. If there is a cost for filing you will be directed to the payment page where you can enter your credit card information for payment. All costs must be paid in full.

Allow 24-48 hours for you filing to be reviewed unless submitted over a weekend or holiday period. If submitted over a weekend or holiday allow an additional 24-48 hours for review.

File Another Form – Returns to beginning eFiling process

**Close** – To end session

| S - Innovare.Attorney.Web × + |                                                                                                    |                                                                                                    |   | $\sim$ | - 0   | ×          |
|-------------------------------|----------------------------------------------------------------------------------------------------|----------------------------------------------------------------------------------------------------|---|--------|-------|------------|
| ← → C                         | ntEntry?key=42831db6-860e-43f7-a007-4a92a757a2af                                                                                  |                                                                                                    | Ŀ | 2 ☆    | * 🗆 ( | <b>a</b> : |
| Municipal Court E-Filing      |                                                                                                    | AN A                                                                                                    |   |        |       |            |
|                               | E-Filing Payment                                                                                                    |                                                                                                    |   |        |       |            |
|                               | Form Details                                                                                                    |                                                                                                    |   |        |       |            |
|                               | Attorney: Attorney Name Amount Due: \$80.00                                                                                       | Form Name: Small Claims Complaint Form Case Type: SMALL CLAIMS                                                                                                    |   |        |       |            |
|                               | Next Cancel                                                                                                    |                                                                                                    |   |        |       |            |
|                               | After clicking Next, you will be directed to a payment pr<br>Do not close the Internet session once payment has be<br>information | rocessor where you can enter your credit card information for payment. All costs must be paid in full.<br>en made. You will be returned to this eFile site once payment has been successful for further |   |        |       |            |
|                               | information.                                                                                                    |                                                                                                    |   |        |       |            |
|                               |                                                                                                    |                                                                                                    |   |        |       |            |
|                               |                                                                                                    |                                                                                                    |   |        |       |            |
|                               |                                                                                                    |                                                                                                    |   |        |       |            |
|                               |                                                                                                    |                                                                                                    |   |        |       |            |
|                               |                                                                                                    |                                                                                                    |   |        |       |            |
|                               |                                                                                                    |                                                                                                    |   |        |       |            |
|                               | © 2021 - Innovare                                                                                                    |                                                                                                    |   |        |       |            |

If there is a cost for filing you will be directed a Payment page where you can enter your credit card information for payment. All costs must be paid in full. <u>Do not close the Internet session once payment has been made. You will be returned to this eFile site once payment has been successful for</u> <u>further information and a confirmation number.</u>

**NEXT** – To proceed to Payment page

**CANCEL** – To cancel eFiling

| 🕙 - Innovare.Attorney.Web 🛛 🗙 🕂                                                 |                                                                                                    |                                                                                                    | ∨ – ⊖ ×       |
|---------------------------------------------------------------------------------|----------------------------------------------------------------------------------------------------|----------------------------------------------------------------------------------------------------|---------------|
| $\leftrightarrow$ $\rightarrow$ C $\bullet$ innovaresolutions.com/efiletest/Com | nfirmation?key=c3ff6f31-9ba0-4cae-9c8a-f1b70e7efd93                                                                                                    |                                                                                                    | ⊟ 🖻 🖈 🗯 🖬 🌲 : |
| Municipal Court E-Filing                                                        |                                                                                                    | *                                                                                                    |               |
|                                                                                 | E-Efile Confirmation<br>Sur form has successfully been submitted. Your confirma<br>address entered.<br>More 4 - 48 hours for your filing to be reviewed unless submitted over a<br>data 24 - 48 hours for review.<br>The this page and retain for your records.<br>More Details<br>More Name: Blank Motion Form Case Yuer: 2007<br>More Market Motion Form Case Yuer: 2007<br>More Market Moti | Ation number is 123457. A confirmation email is sent to the email<br>weekend or holiday period. If submitted over a weekend or holiday allow an |               |
|                                                                                 | File Another Form Close                                                                                                    |                                                                                                    |               |
|                                                                                 |                                                                                                    |                                                                                                    |               |

If payment is successful your file will be uploaded and you will receive a confirmation email at the email address on file.

Allow 24-48 hours for you filing to be reviewed unless submitted over a weekend or holiday period. If submitted over a weekend or holiday allow an additional 24-48 hours for review.

File Another Form – Click this button to file another Form

**Cancel** – To cancel the filing process

| Close - to | return to the | <b>E-Filing Home</b> | page |
|------------|---------------|----------------------|------|
|------------|---------------|----------------------|------|

### **Attorney Registration**

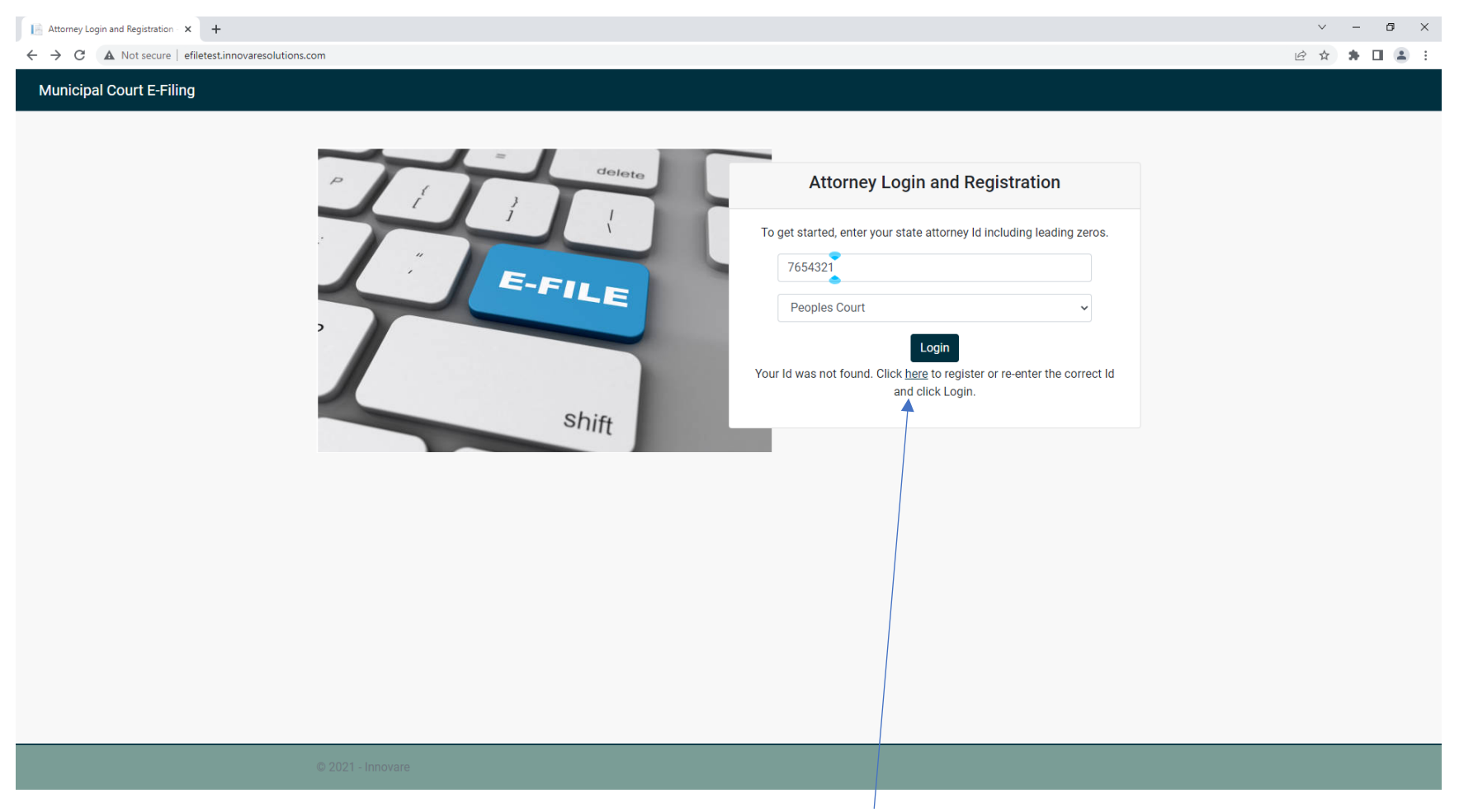

Enter your attorney State ID. If it is not registered with the Court you can click on the here link to register.

### **Attorney Registration**

| Attorney E-Filin | ng Registration - 🗉 🗙 🕂                |                                         |                 | ~ - ā       | 1 2 |
|------------------|----------------------------------------|-----------------------------------------|-----------------|-------------|-----|
| ← → C (          | innovaresolutions.com/efiletest/Attorr | neyRegistration?Id=77777777             |                 | ⊟ 🖻 🖈 🕇 🖬   |     |
|                  | Municipal Court E-Filing               |                                         | *               |             |     |
|                  |                                        | Attorney E-Filing Registra              | tion            |             |     |
|                  |                                        | 77777777                                |                 |             |     |
|                  |                                        | First Name*                             | Last Name*      | M.I. Suffix |     |
|                  |                                        |                                         |                 |             |     |
|                  |                                        | Primary Email*                          | Secondary Email | Cell Phone* |     |
|                  |                                        |                                         |                 |             |     |
|                  |                                        | Law Firm                                |                 |             |     |
|                  |                                        | Select Existing Firm or Enter New Name* |                 |             |     |
|                  |                                        | Start typing to select existing firm    |                 |             |     |
|                  |                                        | Enter New Firm                          |                 |             |     |
|                  |                                        | Business Address                        |                 |             |     |
|                  |                                        | Address*                                |                 |             |     |
|                  |                                        | Street Address                          |                 |             |     |
|                  |                                        | Suite, office or floor                  |                 |             |     |
|                  |                                        | City*                                   | State*          | Zip*        |     |
|                  |                                        |                                         | - Select        |             |     |
|                  |                                        | Primary Phone* Secondary                | Phone Fax       |             |     |
|                  |                                        |                                         |                 |             |     |
|                  |                                        | Save Close                              |                 |             |     |
|                  |                                        |                                         |                 |             |     |

Enter all information as requested. If you work for an existing firm registered with the Court you can begin typing the firm name and select the from the dropdown list. Otherwise enter the new firm information.

### **Attorney Registration**

|                                                                | Attorney Regi                                                                                                    | stration                         |                                                                                                |                                                                                                    |                                                            |                                                                                                    |
|----------------------------------------------------------------|----------------------------------------------------------------------------------------------------|----------------------------------|------------------------------------------------------------------------------------------------|----------------------------------------------------------------------------------------------------|------------------------------------------------------------|----------------------------------------------------------------------------------------------------|
|                                                                | State Id*                                                                                                    |                                  |                                                                                                |                                                                                                    |                                                            |                                                                                                    |
|                                                                | 7654321                                                                                                    |                                  |                                                                                                |                                                                                                    |                                                            |                                                                                                    |
|                                                                | First Name*                                                                                                    | L                                | ast Name*                                                                                      |                                                                                                    | M.I. Suffix                                                |                                                                                                    |
|                                                                | FirtName                                                                                                    |                                  | LastName                                                                                       |                                                                                                    |                                                            |                                                                                                    |
|                                                                | Primary Email*                                                                                                    | s                                | econdary Email                                                                                 |                                                                                                    | Cell Phone*                                                |                                                                                                    |
|                                                                | emailaddress@whatever.com                                                                                                    |                                  | Secondemailaddr@whatever.co                                                                    | m                                                                                                    | 216-555-1212                                               |                                                                                                    |
|                                                                | Law Firm                                                                                                    |                                  |                                                                                                |                                                                                                    |                                                            |                                                                                                    |
|                                                                | Select Existing Firm or Enter New                                                                                                    | Name*                            |                                                                                                |                                                                                                    |                                                            |                                                                                                    |
|                                                                | Start typing to select existing firm                                                                                                    |                                  |                                                                                                |                                                                                                    |                                                            |                                                                                                    |
|                                                                | MyFirm, LTD                                                                                                    |                                  |                                                                                                |                                                                                                    |                                                            |                                                                                                    |
|                                                                | Business Address                                                                                                    |                                  |                                                                                                |                                                                                                    |                                                            |                                                                                                    |
|                                                                | Address*                                                                                                    |                                  |                                                                                                |                                                                                                    |                                                            |                                                                                                    |
|                                                                | 123 Test Street                                                                                                    |                                  |                                                                                                |                                                                                                    |                                                            |                                                                                                    |
|                                                                | STE100                                                                                                    |                                  |                                                                                                |                                                                                                    |                                                            |                                                                                                    |
|                                                                | City*                                                                                                    |                                  | State*                                                                                         |                                                                                                    | Zip*                                                       |                                                                                                    |
|                                                                | TestCity                                                                                                    |                                  | Ohio                                                                                           |                                                                                                    | ✓ 55555                                                    |                                                                                                    |
|                                                                | Primary Phone*                                                                                                    | Secondary Pho                    | one                                                                                            | Fax                                                                                                    |                                                            |                                                                                                    |
|                                                                | 216-555-9999                                                                                                    | 210-555-8888                     |                                                                                                | 216-555-1212                                                                                                    |                                                            |                                                                                                    |
|                                                                |                                                                                                    |                                  |                                                                                                | •                                                                                                    |                                                            |                                                                                                    |
| tomey Registration - Innovan: x +                              | Save Close                                                                                                    |                                  | -                                                                                              | •                                                                                                    |                                                            | × -<br>بې غ                                                                                                    |
| torrey flegistration - Innovare: X +                           | Save Costs<br>0 2021 - Innovative<br>Monormalitation Stages and in 12 - 12 - 12 - 12 - 12 - 12 - 12 - 12                                                                                                    | stration                         |                                                                                                | •                                                                                                    |                                                            | - v<br>غ ف                                                                                                    |
| tanny fugatatan-known x +<br>C A Not secure   effetest in      | Save Cool                                                                                                    | stration                         |                                                                                                |                                                                                                    |                                                            | v -<br>د څ څ                                                                                                    |
| torrey fagundus - Inscan X +                                   | Save Cool                                                                                                    | stration                         |                                                                                                |                                                                                                    |                                                            | - ب<br>بر یک                                                                                                    |
| taney legination - incourse X +<br>C A Not secure   effetestin | Save Coord                                                                                                    | stration                         | ast Name*                                                                                      |                                                                                                    | M.L. Suffix                                                | - پ<br>ش ش \$                                                                                                    |
| torrey fugitization - Incolarin X 🛛 🕂                          | Save Cool                                                                                                    | stration                         | ast Name*                                                                                      |                                                                                                    | M.L. Suffix                                                | ✓ -<br>企 ☆ 券                                                                                                    |
| turrey legistulus - Insoare X +                                | Coord                                                                                                    | Stration                         | ast Name*<br>LustName<br>econdary Email                                                        |                                                                                                    | M.L. Suffix<br>Cell Phone*<br>1719-939-1272                | ं =<br>2 दे <b>के</b>                                                                                                    |
| tanny legislatura - teores - X - + + + + + +                   | Coord                                                                                                    | Stration                         | ast Name*<br>Latitione<br>econdary Email<br>Secondary Small                                    | 29                                                                                                    | M.L. Suffix<br>Cell Ficae*<br>21655-1212                   | • -<br>ورغ ه                                                                                                    |
| terre legander- teorer X 💽                                     | Coord                                                                                                    | STration<br>s                    | ast Name*<br>LunName<br>econdary Email<br>Secondemailado@publiceve.cc                          | •<br>271                                                                                                    | M.L. Suffix<br>Cell Phone*<br>219-050-1212                 | v -<br>@ ★ ♣                                                                                                    |
| nneg fegatosia- ionae x 4                                      | Save Cool                                                                                                    | STRATION<br>S<br>Name*           | ast Name*<br>Lumbiane<br>econdary Email<br>Secondemalado ĝudatever co                          | m                                                                                                    | M.L. Suffix<br>Cell Phone*<br>210-655-312                  | ਂ =<br>છેαੇ\$                                                                                                    |
| tung lipitation towars, K 🔹 🗭                                  | Coordination of the second second sec | STRATION<br>L<br>S<br>S<br>Name* | ast Name*<br>LustName<br>econdary Email<br>Secondemailado@uvhatever.cc                         | 99                                                                                                    | M.L. Suffix<br>Cell Phone*<br>219-059-1212                 | <br>¢ ¢ <b>%</b>                                                                                                    |
| tang kgatas-taos: X 💽                                          | Coord                                                                                                    | STRATION<br>L<br>S<br>Name*      | ast Name*<br>LeatName<br>econdary Ernall<br>Secondernalado@pubatever.co                        | <b>∞</b>                                                                                                    | M.L. Suffix<br>Call Phone*<br>216-059-1212                 | v -<br>∂ & ♣                                                                                                    |
| tenen fegetaten - inoan X 🔹                                    | Same Control Control C | STRATION<br>L<br>S<br>Name*      | at Name*<br>Lurihane<br>Secondary Email<br>Secondemails26@whatever.co                          | •<br>m                                                                                                    | M.1 Suffix<br>Cell Frace*<br>216-655-1212                  | ,                                                                                                    |
| unny legendus - Incase X 🕢 A                                   | Correlations and where the second second sec | STITATION<br>L<br>S<br>Name*     | ast Name*<br>Lumbure<br>econdary Email<br>Secondemailad@publicker.cc                           | ●<br>m                                                                                                    | M.L. Suffix Cell Phone* 216-059-3272                       | <ul> <li>→</li> <li>→</li></ul> |
| tenny legistrice - toose X 🔒 A                                 | Correlations can victoring diagramma in the robust of the robust of the  | STRATION<br>L<br>S<br>Name*      | ast Name*<br>LustName<br>econdary Email<br>Secondemalado@pubatever.cc                          | 29                                                                                                    | M.L. Suffix<br>Cell Phone*<br>219:059-1272                 | <ul> <li>→</li> <li>-</li> <li>-</li></ul> |
| tang kgatatan kasan x                                          | Exercise Control of Control of Co | STration<br>L<br>S<br>Name*      | ast Name*<br>Lantsime<br>econdary Enail<br>tecondemailed@pwhatever.co                          | 20                                                                                                    | M.L. Suffix<br>Cell Prote*<br>210-055-122                  | Υ -<br>@ \$`\$                                                                                                    |
| nnng legintus-roose X 🛃                                        | Extra Control Control  | STRATION<br>S<br>Name*           | ast Name*<br>Lumbure<br>econdary Email<br>Bisondemailado guidatever co                         | om.                                                                                                    | M.1 Suffix Cell Phone* 219-655-5172 Zp*                    | - پ<br>(2 غ ع)                                                                                                    |
| tenne legation - toose X 🔹 A                                   | Correlations and when a second second | STITATION                        | ast Name*<br>Lumbure<br>econdary Email<br>Becondemailado gurbatever co<br>State*<br>Orac       | 27                                                                                                    | M.1. Suffix<br>Call Phone*<br>216-055-1212<br>216-055-1212 | <br>£ \$                                                                                                    |
| tang kgatatan kasan X 🕢                                        | Same Control Control C | Stration                         | ast Name*<br>Latitume<br>Econdary Email<br>Becondernalado@whatever.co<br>State*<br>Otio<br>Dra | 99<br>78<br>78 10<br>78 10 | M.L. Suffix<br>Call Phone*<br>210-050-1212<br>210-050-1212 | <ul> <li>→</li> <li>-</li> <li>-</li></ul> |
| tang kgatata-taoan X 🕢                                         | Same Control Control C | Stration                         | ast Name*<br>Laihtanne<br>Econders Email<br>Becondermalado@whatever.co<br>State*<br>Oto<br>Dra | 971<br>764<br>784<br>210-050-1212                                                                                                    | M.L. Suffix<br>Cell Proce*<br>216-559-1212<br>216-559-1212 | <ul> <li>→</li> <li>-</li> <li>-</li></ul> |

Once all information is successfully entered, click the **SAVE** button. A confirmation message will be shown and email sent to the email address entered.

Allow 24-48 hours for the information to be entered into the Court's case management system before beginning to eFile.